## 1. Εγκατάσταση Ψηφιακού Πιστοποιητικού Τύπου Α σε προσωπικό Η/Υ

### 1.1 Υπολογιστής με Windows 10

Αν και τα Windows 10 πιθανότατα θα αναγνωρίσουν το token σας, είναι **απαραίτητο** να εγκαταστήσετε το κατάλληλο πρόγραμμα οδήγησης (driver) του <u>Gemalto 940</u>. Μέσα στο συμπιεσμένο αρχείο θα βρείτε το αρχείο *SafeNetAuthenticationClient-x64-10.7.msi* και θα το εκτελέσετε με διπλό κλικ επάνω του.

Συνδέετε το USB Token στον υπολογιστή σας. Το πιστοποιητικό σας θα αναγνωριστεί και θα περαστεί στα Windows, στον χρήστη που είστε συνδεδεμένοι εκείνη τη στιγμή. Μπορείτε να ελέγξετε εάν το πιστοποιητικό έχει εγκατασταθεί σωστά ακολουθώντας τις οδηγίες που περιγράφονται παρακάτω.

#### 1.2 Υπολογιστής με Windows 7

Θα πρέπει τα Windows να είναι ενημερωμένα και να έχουν τουλάχιστον το SP1. Με δεξί κλικ στον «Υπολογιστή (Computer)», «Ιδιότητες (Properties)» μπορείτε να ελέγξετε ποια έκδοση είναι εγκατεστημένη στον υπολογιστή σας.

|                                                                                                    | ► Libraries ►                                                                                                    | •                                                                                    | 47      | Search Libraries |          |     | ٩ |
|----------------------------------------------------------------------------------------------------|----------------------------------------------------------------------------------------------------|--------------------------------------------------------------------------------------|---------|------------------|----------|-----|---|
| Organize 🔻                                                                                                    | New library                                                                                                    |                                                                                      |         |                  | <u> </u> | • 🗆 | 0 |
| <ul> <li>✓ ★ Favorites</li> <li>Deskto:</li> <li>Deskto:</li> <li>Re</li> <li>Re</li> <li>Libr</li> <li>Deskto:</li> <li>Deskto:</li> <li>De</li></ul> | Libraries<br>Open a library to see y<br>Expand<br>Manage<br>Open in new window<br>Map network drive<br>Disconnect network drive | our files and arrange them by folder, date,<br>Music<br>Library<br>Videos<br>Library | and oth | ner properties.  |          |     |   |
| ▷ 📄 Pi<br>▷ 📑 Vi<br>▷ 💞 Hor                                                                                                    | Add a network location<br>Delete<br>Rename                                                                                      |                                                                                      |         |                  |          |     |   |
| Compute     Generation                                                                                                    | Properties                                                                                                    |                                                                                      |         |                  |          |     |   |

|                                      |                                  |                                             |                   | × |
|--------------------------------------|----------------------------------|---------------------------------------------|-------------------|---|
| 🕥 🗸 🛃 🕨 Control Panel 🕨              | All Control Panel Items + System | n 🔫 🍫 Search Cont                           | trol Panel        | ۶ |
| Control Panel Home                   | View basic information           | about your computer                         | (                 | 0 |
| Device Manager                       | Windows edition                  |                                             |                   | - |
| Remote settings                      | Windows 7 Ultimate               |                                             | $\bigcirc$        |   |
| System protection                    | Copyright © 2009 Microso         | ft Corporation. All rights reserved.        |                   |   |
| w Aavancea system settings           | Service Pack 1                   |                                             |                   |   |
|                                      | System                           |                                             |                   | - |
|                                      | Rating:                          | System rating is not available              |                   |   |
|                                      | Processor:                       | AMD Ryzen 7 3700X 8-Core Processor          | 3.60 GHz          |   |
|                                      | Installed memory (RAM):          | 1.00 GB                                     |                   |   |
|                                      | System type:                     | 64-bit Operating System                     |                   |   |
| See also                             | Pen and Touch:                   | No Pen or Touch Input is available for this | s Display         |   |
| Action Center                        | Computer name, domain, and       | workgroup settings                          |                   |   |
| Windows Update                       | Computer name:                   | PC2                                         | 🚱 Change settings |   |
| Performance Information and<br>Tools | Full computer name:              | PC2                                         |                   |   |

Αν ο υπολογιστής σας δε διαθέτει (τουλάχιστον) SP1 μπορείτε να το κατεβάσετε από εδώ:

https://www.microsoft.com/en-gb/download/details.aspx?id=5842

Καλό θα είναι μετά την εγκατάσταση του SP1 να κάνετε μια ενημέρωση στα Windows από τον Πίνακα Ελέγχου - Windows update ώστε να εγκατασταθεί οτιδήποτε πρόσθετο είναι απαραίτητο.

Αφού ολοκληρωθεί η ενημέρωση των Windows θα πρέπει να εγκαταστήσετε τους drivers για το <u>Gemalto</u> <u>940</u> (το USB token που παραλάβατε).

Στην παραπάνω εικόνα βλέπετε αν τα Windows 7 που έχετε είναι 32 bit ή 64 bit. Μέσα στο συμπιεσμένο αρχείο των drivers θα πρέπει να εκτελέσετε το αντίστοιχο αρχείο που ταιριάζει στο σύστημά σας, x32 ή x64.

Συνδέετε το USB token και το πιστοποιητικό σας θα διαβαστεί αυτόματα και θα περάσει στα Windows, στον χρήστη που είμαστε συνδεδεμένοι εκείνη τη στιγμή.

# 2. Εγκατάσταση Ψηφιακού Πιστοποιητικού Τύπου Β σε προσωπικό Η/Υ

Οποιαδήποτε έκδοση των Windows και εάν διαθέτετε, θα πρέπει ο υπολογιστής σας να είναι ενημερωμένος (windows update).

 Κατά την ολοκλήρωση της διαδικασίας για την απόκτηση ψηφιακού πιστοποιητικού, παραλάβατε ένα αρχείο "haricacert.p12". Αυτό είναι το αρχείο που έχει το ψηφιακό σας πιστοποιητικό.

**ΠΡΟΣΟΧΗ**: Εάν ο φυλλομετρητής σας (browser) χρησιμοποιεί ad blocker, α**πενεργοποιήστε** τον διότι υπάρχει περίπτωση να διαγράψει το αρχείο του πιστοποιητικό που θα κατεβάσετε.

Με διπλό κλικ πάνω στο αρχείο ξεκινάει η διαδικασία εγκατάστασης.

| 🗧 疑 Certificate Import Wizard                                                                                                    | ×  |
|----------------------------------------------------------------------------------------------------|----|
| Welcome to the Certificate Import Wizard                                                                                                    |    |
| This wizard helps you copy certificates, certificate trust lists, and certificate revocation<br>lists from your disk to a certificate store.                                                                                                    |    |
| A certificate, which is issued by a certification authority, is a confirmation of your identity<br>and contains information used to protect data or to establish secure network<br>connections. A certificate store is the system area where certificates are kept. |    |
| Store Location <ul> <li>Current User</li> </ul>                                                                                                    |    |
|                                                                                                    |    |
| To continue, dick Next.                                                                                                    |    |
|                                                                                                    |    |
| Next Cance                                                                                                    | el |

Επιλέγετε το πιστοποιητικό να εγκατασταθεί **μόνο για τον τρέχοντα χρήστη** καθώς δεν πρέπει να είναι διαθέσιμο σε κάποιον άλλο που μπορεί να χρησιμοποιεί τον υπολογιστή σας.

• Εντοπίζετε το αρχείο στη θέση που έχει γίνει η λήψη του (συνήθως Λήψεις ή Downloads)

| File to Import<br>Specify the file you want to import.                                   |
|------------------------------------------------------------------------------------------|
| File name:<br> Wasos\OneDrive - University of West Attica\∏o∆A\haricacert.p12  Browse    |
| Note: More than one certificate can be stored in a single file in the following formats: |
| Personal Information Exchange- PKCS #12 (.PFX,.P12)                                      |
| Cryptographic Message Syntax Standard- PKCS #7 Certificates (.P7B)                       |
| Microsoft Serialized Certificate Store (.SST)                                            |
|                                                                                          |
|                                                                                          |
|                                                                                          |
|                                                                                          |
|                                                                                          |
|                                                                                          |
| Next Cancel                                                                              |
|                                                                                          |

• Πληκτρολογείτε τον κωδικό που έχετε επιλέξει κατά τη δημιουργία του ψηφιακού πιστοποιητικού και επιλέγετε «Enable strong private key protection» ώστε να σας ζητείται ο κωδικός κάθε φορά που υπογράφετε ψηφιακά.

| rivate key protection                                       |                                                                                         |
|-------------------------------------------------------------|-----------------------------------------------------------------------------------------|
| To maintain security, the private k                         | ey was protected with a password.                                                       |
| Type the password for the private                           | key.                                                                                    |
| Password:                                                   |                                                                                         |
| •••••                                                       |                                                                                         |
| Display Password                                            |                                                                                         |
| Import options:                                             |                                                                                         |
| Enable strong private key p<br>private key is used by an ap | rotection. You will be prompted every time the<br>oplication if you enable this option. |
| Mark this key as exportable keys at a later time.           | . This will allow you to back up or transport your                                      |
| Protect private key using vi                                | rtualized-based security(Non-exportable)                                                |
| Include all extended proper                                 | ties.                                                                                   |

• Επιλέγετε τον αυτόματα προεπιλεγμένο χώρο για την αποθήκευση του πιστοποιητικού.

|   | Certificate Store<br>Certificate stores are system areas where certificates are kept.                    |   |
|---|----------------------------------------------------------------------------------------------------|---|
| _ | Windows can automatically select a certificate store, or you can specify a location for the certificate. | _ |
|   | Output Automatically select the certificate store based on the type of certificate                       |   |
|   | O Place all certificates in the following store                                                          |   |
|   | Certificate store:                                                                                       |   |
|   | Browse                                                                                                   |   |
|   |                                                                                                    |   |
|   |                                                                                                    |   |
|   |                                                                                                    |   |
|   |                                                                                                    |   |
|   |                                                                                                    |   |
|   |                                                                                                    |   |
|   |                                                                                                    |   |
|   |                                                                                                    |   |

| ← 😺 Certificate Import Wizard                                                      | ×    |
|------------------------------------------------------------------------------------|------|
| Completing the Certificate Import Wizard                                           |      |
| The certificate will be imported after you click Finish.                           | - 1  |
| You have specified the following settings:                                         | - 1  |
| Certificate Store Selected Automatically determined by the wizard                  | 1    |
| Content PFX<br>File Name C:\Users\Nasos\OneDrive - University of West Attica\По∆A\ | h    |
|                                                                                    |      |
|                                                                                    |      |
|                                                                                    |      |
| < >>                                                                               |      |
|                                                                                    | _    |
|                                                                                    | _    |
|                                                                                    | _    |
|                                                                                    | _    |
| Finish Can                                                                         | icel |
|                                                                                    | _    |

Στο επόμενο βήμα επιλέγουμε το επίπεδο ασφάλειας.

| Choose a Security Level |                                                                                                    | × |
|-------------------------|----------------------------------------------------------------------------------------------------|---|
|                         | Choose a security level appropriate for this item.                                                   |   |
|                         | <ul> <li>High<br/>Request my permission with a password when this<br/>item is to be used.</li> </ul> |   |
|                         | Medium<br>Request my permission when this item is to be used                                         |   |
|                         | < Back Next > Cancel                                                                                 | ł |
|                         |                                                                                                    |   |

Εξ ορισμού είναι στο Medium που σημαίνει πως κάθε φορά που θέλουμε να υπογράψουμε θα μας ζητήσει μόνο την άδεια να χρησιμοποιήσει το πιστοποιητικό.

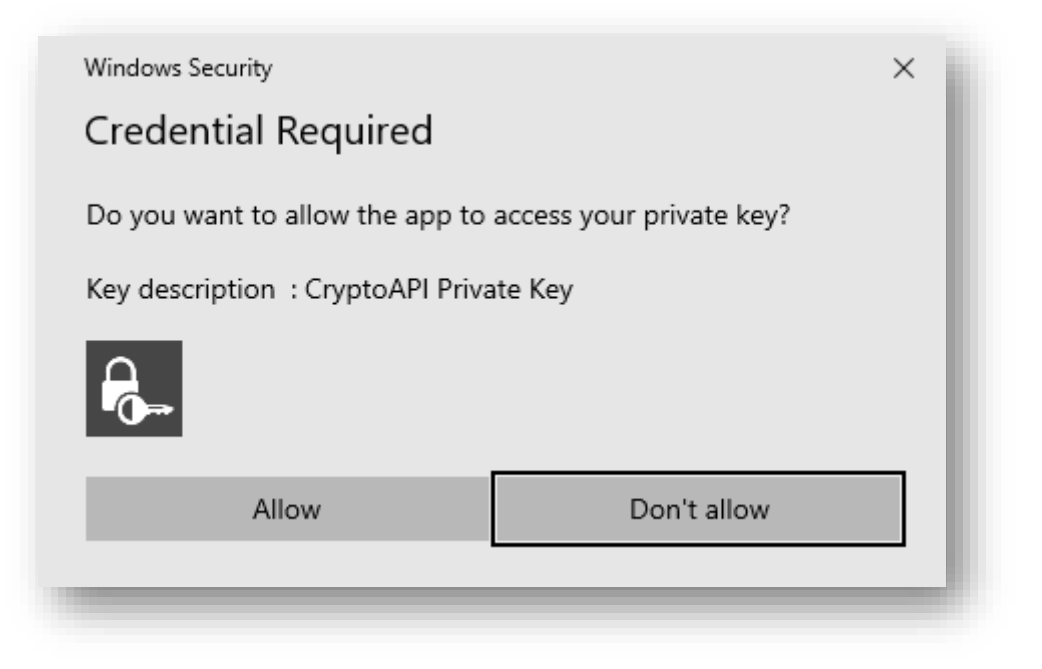

Αν επιλέξουμε την Υψηλή Ασφάλεια (High), θα μας ζητήσει να ορίσουμε έναν κωδικό (password) τον οποίο θα χρησιμοποιούμε κάθε φορά που θέλουμε να υπογράψουμε ένα έγγραφο στον υπολογιστή αυτό. Ο κωδικός αυτός δεν είναι απαραίτητο να συμπίπτει με τον κωδικό που χρησιμοποιήσαμε για την ανάκτηση και εγκατάσταση του πιστοποιητικού.

| Create a password to protect this item.                                      |          |
|------------------------------------------------------------------------------|----------|
| Create a new password for this item.<br>Password for: Crypto API Private Key | - 1      |
| Processed I                                                                  | - 1      |
| Confirm:                                                                     | - 1      |
|                                                                              | _        |
| < Back Finish Cance                                                          | <u>+</u> |

Μετά τον ορισμό του κλειδιού επιστρέφουμε στην προηγούμενη οθόνη, πατάμε ΟΚ, και μας ενημερώνει ότι η εισαγωγή του πιστοποιητικού ολοκληρώθηκε.

## 3. Έλεγχος χώρου αποθήκευσης προσωπικού πιστοποιητικού στα Windows

- Προκειμένου να ελέγξετε εάν το προσωπικό σας πιστοποιητικό έχει αποθηκευτεί στον χώρο αποθήκευσης πιστοποιητικών των Windows χρησιμοποιείτε τις επιλογές Internet του H/Y σας. Κάνετε κλικ στην έναρξη στα Windows και πληκτρολογείτε «Internet options» ή «Επιλογές Internet» ανάλογα με το αν έχετε Ελληνικά ή Αγγλικά Windows.
- 2. Ανοίγετε την καρτέλα «Περιεχόμενο (Content)» κι επιλέγετε «Πιστοποιητικά (Certificates)»

| Internet Options                                                                                                    |
|----------------------------------------------------------------------------------------------------|
| General Security Privacy Content Connections Programs Advanced                                                                      |
| Certificates Use certificates for encrypted connections and identification.                                                         |
| Clear SSL state <u>C</u> ertificates Pu <u>b</u> lishers                                                                            |
| AutoComplete AutoComplete stores previous entries Settings on webpages and suggests matches for you.                                |
| Feeds and Web Slices provide updated content from websites that can be read in Internet Explorer and other programs.       Settings |
| OK Cancel Apply                                                                                                    |

 Στην καρτέλα «Προσωπικά (Personal)» εμφανίζονται τα πιστοποιητικά που έχετε αποθηκευμένα καθώς και λεπτομέρειες με τα στοιχεία του κάθε πιστοποιητικού (σε ποιον εκδόθηκε/από ποιον εκδόθηκε) και την Ημερομηνία Λήξης (Expiration Date) της ισχύος του πιστοποιητικού.

| - ded                                                    |                                                              |                 |                         |       |
|----------------------------------------------------------|--------------------------------------------------------------|-----------------|-------------------------|-------|
| nded purpose:                                            | <ai></ai>                                                    |                 |                         | ~     |
| ersonal Other Peo                                        | ople Intermediate Certification                              | Authorities Tru | sted Root Certification | +   F |
| Issued To                                                | Issued By                                                    | Expiratio       | Friendly Name           |       |
| ATHANASIOS S                                             | STER HARICA Qualified Nat                                    | . 8/5/2022      | <none></none>           |       |
|                                                          |                                                              |                 |                         |       |
| mport Ex                                                 | xport Remove                                                 |                 | Advand                  | ced   |
| Import Ex<br>ertificate intended<br>lient Authentication | xport Remove<br>purposes<br>n, Secure Email, Document Signin | g               | Advand                  | ced   |

Εάν έχετε παραπάνω από ένα ψηφιακά πιστοποιητικά στον Η/Υ σας τότε αυτά θα φαίνονται ως εξής:

| ssued to                            |                         | Issued By                                      | Expiratio    | Friendly Name |          |
|-------------------------------------|-------------------------|------------------------------------------------|--------------|---------------|----------|
|                                     | ASIOS STER.             | HARICA Qualified Nat                           | 8/5/2022     | <none></none> |          |
|                                     |                         |                                                |              |               |          |
|                                     |                         |                                                |              |               |          |
|                                     |                         |                                                |              |               |          |
|                                     |                         |                                                |              |               |          |
|                                     |                         |                                                |              |               |          |
|                                     |                         |                                                |              |               |          |
|                                     |                         |                                                |              |               |          |
|                                     |                         |                                                |              |               |          |
|                                     |                         |                                                |              |               |          |
|                                     |                         |                                                |              |               |          |
| nport                               | Export.                 | Remove                                         |              |               | Advanced |
| nport                               | Export.                 | Remove                                         |              |               | Advanced |
| nport<br>rtificate int              | Export.                 | Remove                                         |              |               | Advanced |
| nport<br>tificate int<br>ent Authen | Export.<br>tended purpo | Remove<br>Ises<br>ure Email, Document Signing, | Smart Card L | ogon          | Advanced |
| iport<br>tificate int<br>nt Authen  | Export.<br>tended purpo | Remove<br>Ises<br>ure Email, Document Signing, | Smart Card L | .ogon         | Advanced |

Το πιστοποιητικό τύπου A (USB Token) στις πληροφορίες του αναφέρει «Smart Card Logon».

Αν για οποιοδήποτε λόγο θέλετε να καταργήσετε το πιστοποιητικό σας από τον Η/Υ σας, το επιλέγετε και ζητάτε κατάργηση (remove).